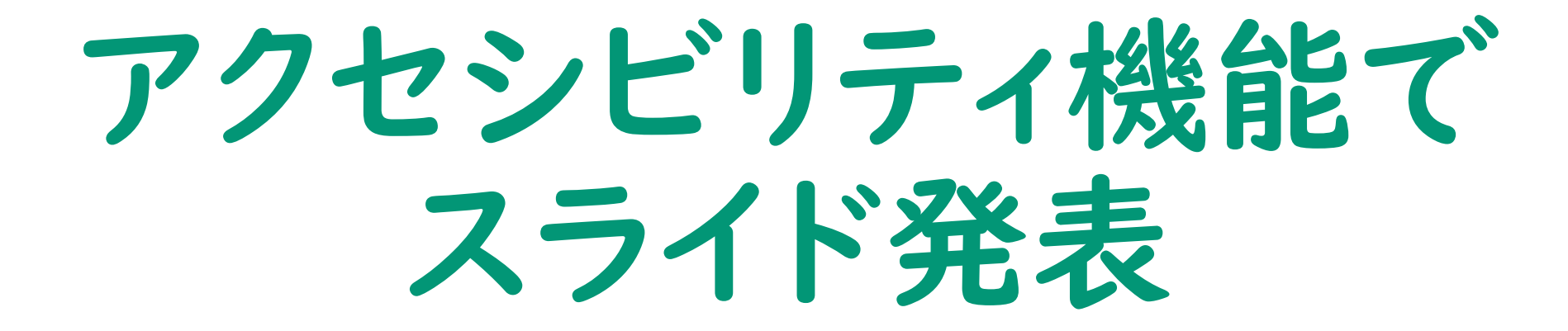

ビックマックで音声を再生させながら、 スライドをめくって発表する

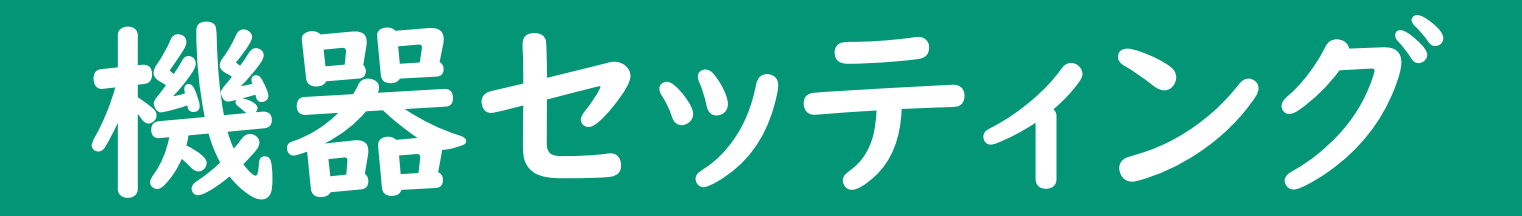

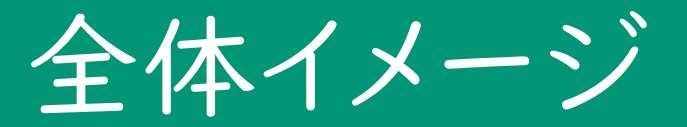

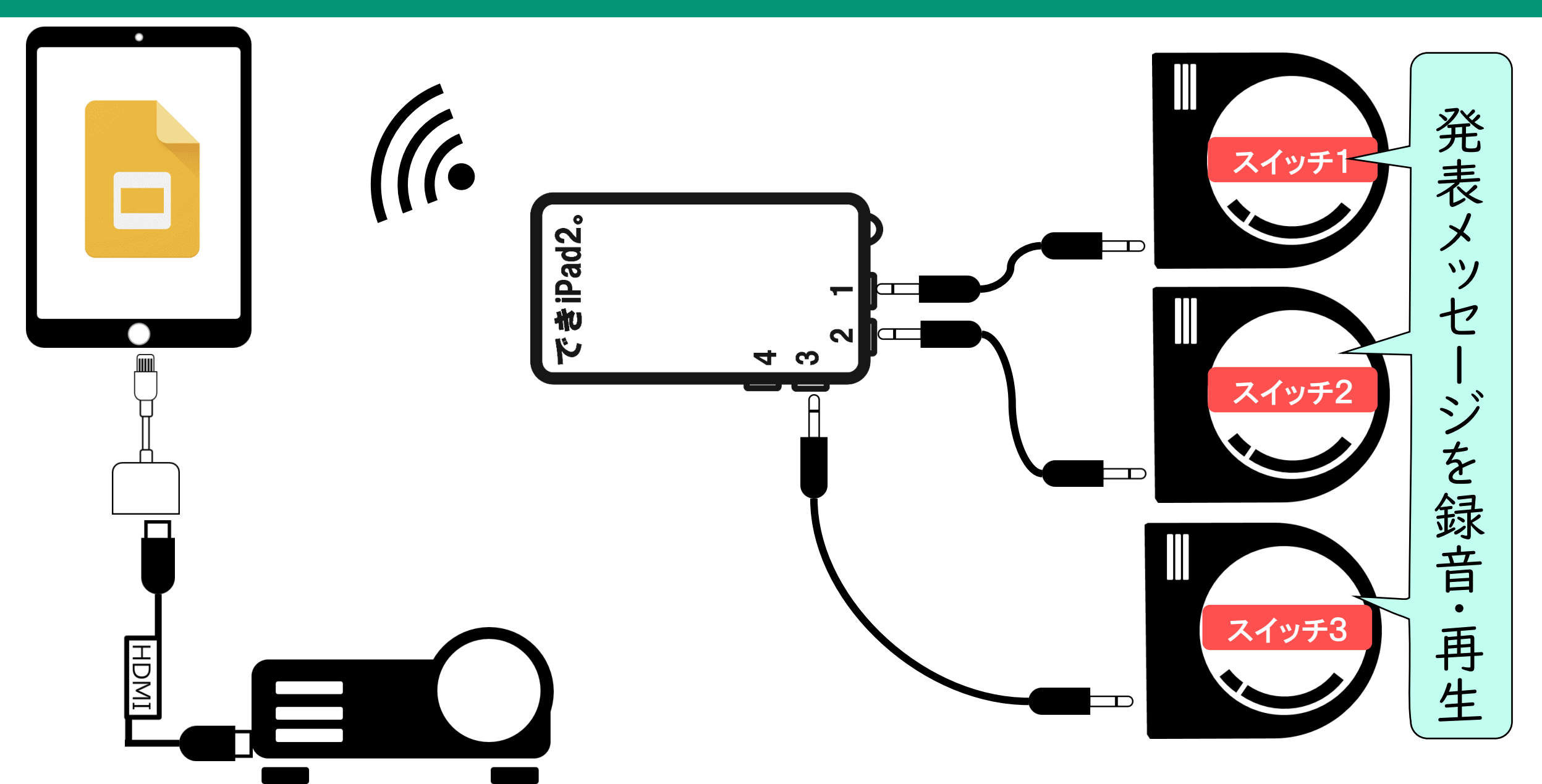

iPadの事前準備

## アクセシビリティショートカットの設定

#### ホームボタンを素早く3回クリックすると 指定したアクセシビリティ機能が起動するように設定します。

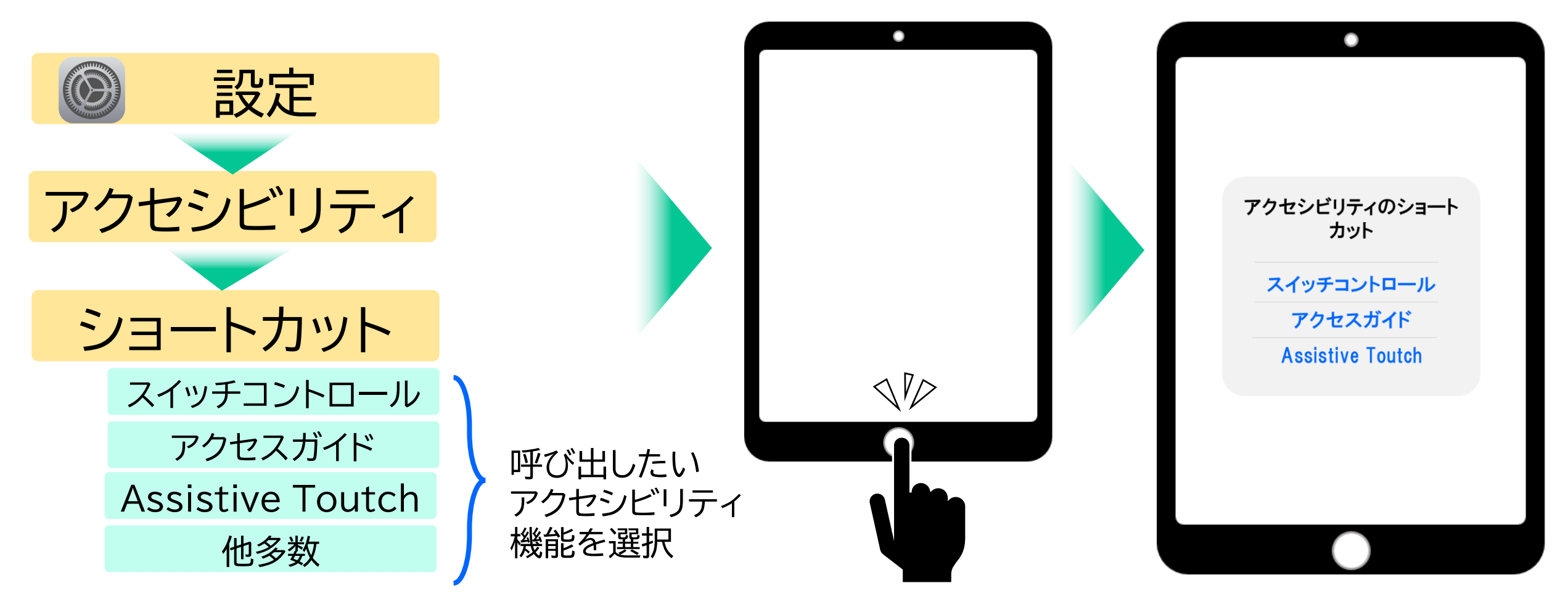

### できiPad2。iPadとのペアリング

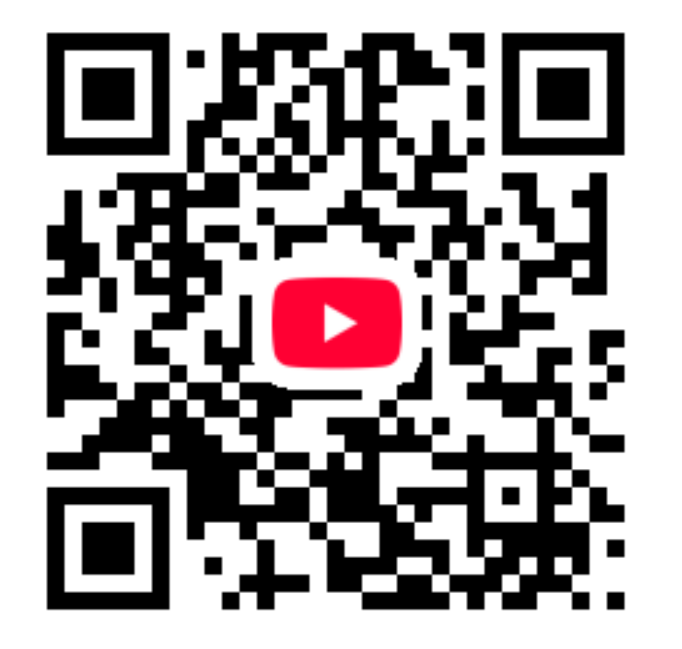

#### https://youtu.be/IPU2DDt3JOg

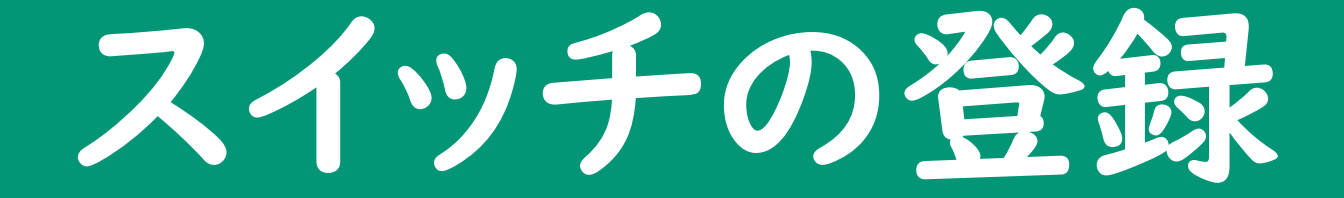

### アクセシビリティ~スイッチコントロール

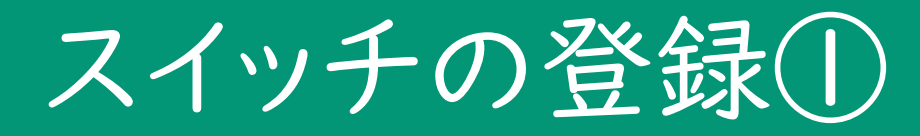

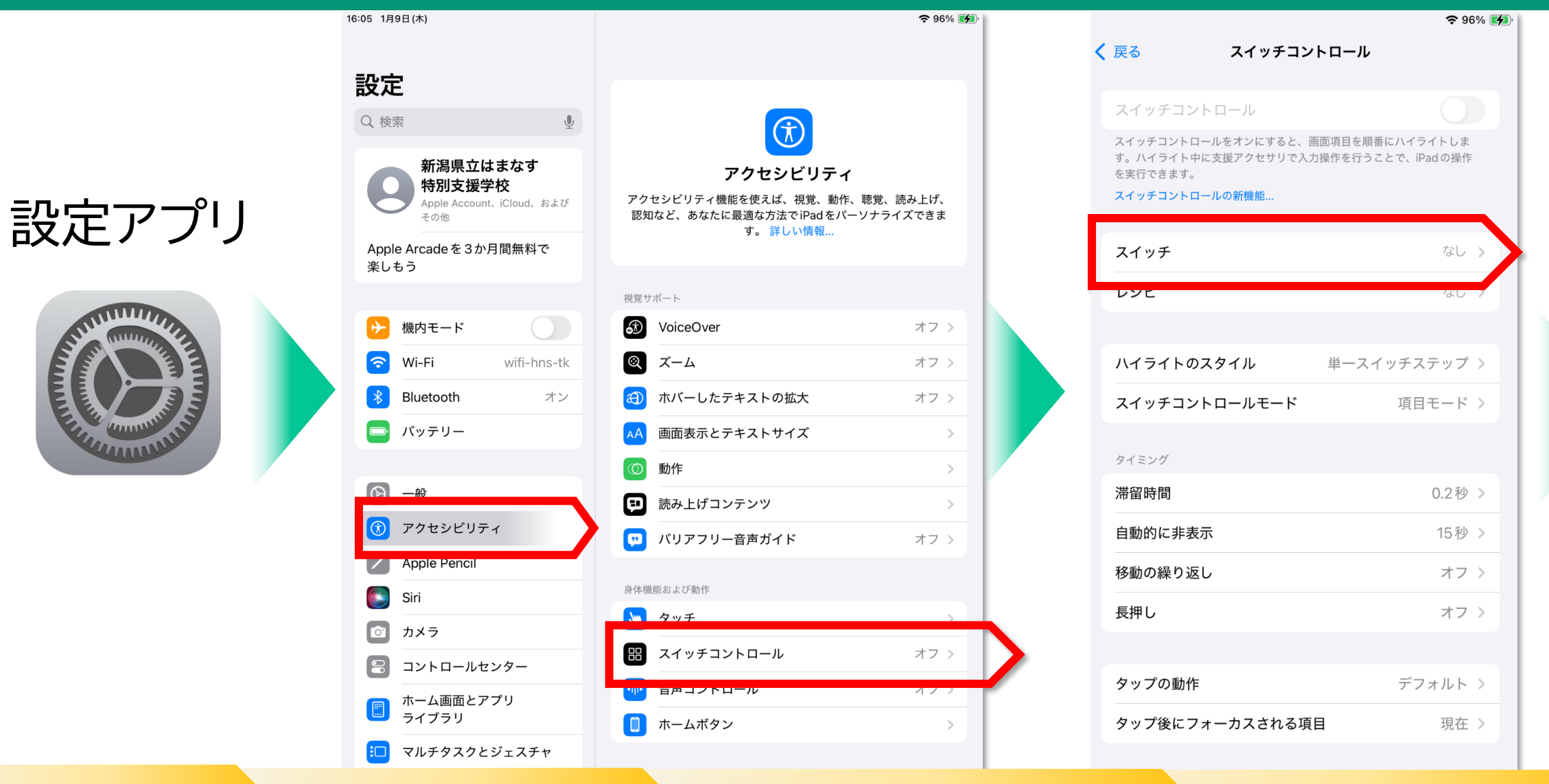

スイッチ

設定アプリアクセシビリティスイッチコントロール

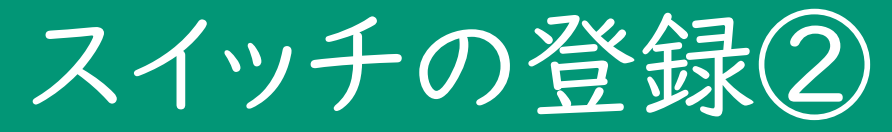

|   | 중 96% 🚺                                                                    |   |                              |                             | 중 96%    |   | 중 96% 🗐                                              |                                                             |                                             |  |
|---|----------------------------------------------------------------------------|---|------------------------------|-----------------------------|----------|---|------------------------------------------------------|-------------------------------------------------------------|---------------------------------------------|--|
| < | スイッチコントロール <b>スイッチ</b>                                                     | < | スイッチ                         | ソース                         |          |   | <b>く</b> ソース                                         | 外部                                                          |                                             |  |
| Γ | 新しいスイッチを追加 >                                                               |   | ソース                          |                             |          |   |                                                      |                                                             |                                             |  |
| 1 | スイッテコントロールを使用するには、"火の項日に移動" アクションまたは<br>"項目を選択" アクションにスイッチを1つ割り当てる必要があります。 |   | 外部                           |                             |          |   |                                                      |                                                             |                                             |  |
|   | Bluetoothデバイス >                                                            |   | 画面<br>カメラ                    |                             | >        |   |                                                      |                                                             | できiPad2。                                    |  |
|   | 無効なスイッチ設定を無視                                                               |   | サウンド                         |                             | >        |   |                                                      |                                                             |                                             |  |
|   | スイッチ構成設定が無効な時に通知を非表示にします。                                                  |   | AirPodジェスチャ                  |                             | >        |   |                                                      |                                                             |                                             |  |
| • |                                                                            |   | ↓ スイッチソースを選択し<br>するまで使用できない場 | ,てください。一部のソースはダ<br>3合があります。 | フンロードが完了 |   | <b>外部スイッチ</b><br>外部スイッチとは、Blu<br>は "Made for iPhone" | をアクティベートしてく<br>etooth、ゲームコントロー<br>が貼付された補助用スイッ<br>デバイスなどです。 | 3<br>2 1<br>5.ださい<br>- ラ、MIDI、また<br>チョントロール |  |
| - | 新しいスイッチを追加                                                                 |   |                              | 外部                          |          | ス | イッチの                                                 | りアクテ                                                        | イベート                                        |  |

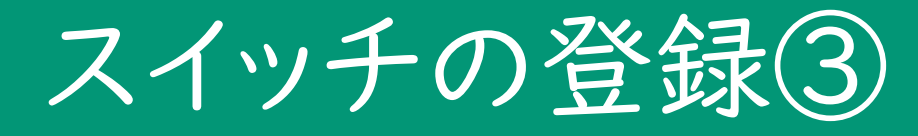

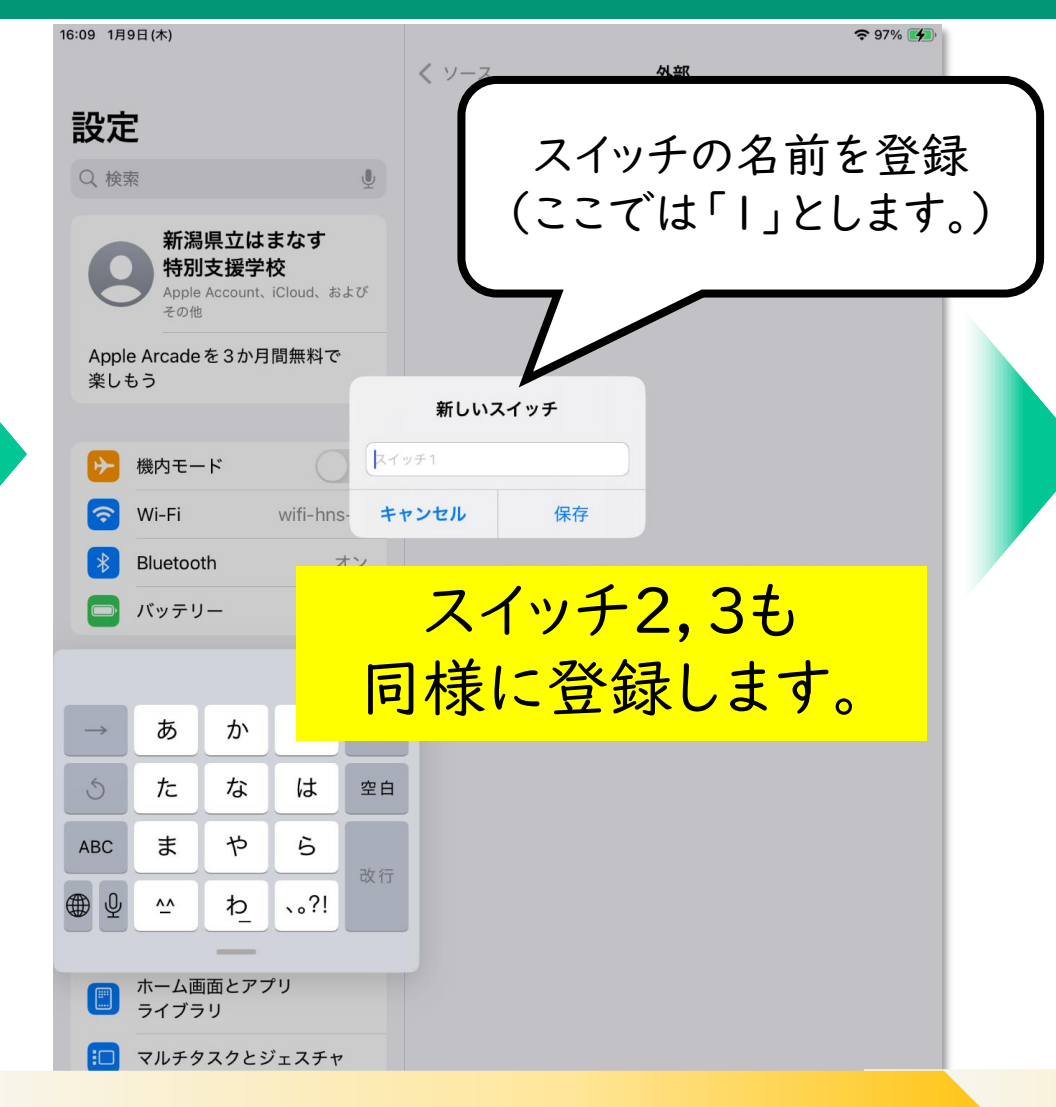

| < | 外部 アクション                            |        |
|---|-------------------------------------|--------|
|   | スイッチアクションを選択します。                    |        |
|   | NZ5Z1                               |        |
| I | 項目を選択                               |        |
| T | ハイライトメニューの表示                        |        |
|   | ハイライトを停止                            |        |
|   | 次の項目に移動                             |        |
|   | 前の項目に移動                             |        |
|   | 自動ハイライトを再開                          |        |
|   | システム                                |        |
|   | タップ                                 |        |
|   | アプリスイッチャー                           |        |
|   | * スイッチの動作を選択 □ (ここでは「項目の選択 > とします。) | ۲<br>۲ |
|   | I                                   |        |
|   | 王王音量を下げる                            |        |
|   | エ<br>音量を下げる<br>音量を上げる               |        |
|   | エ<br>音量を下げる<br>音量を上げる<br>Siri       |        |

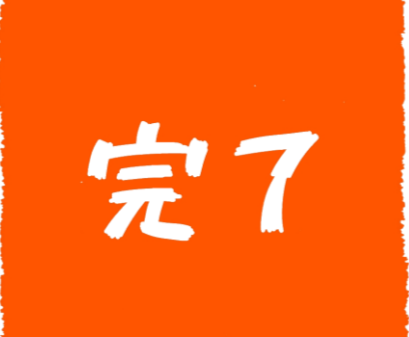

#### 新しいスイッチ(名前を登録)

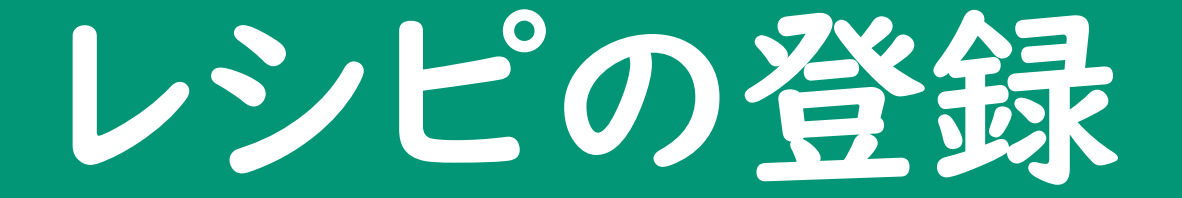

#### スイッチコントロール~レシピ

レシピ…|つのアクション(スイッチ入力)に|つの操作機能を割り当てる

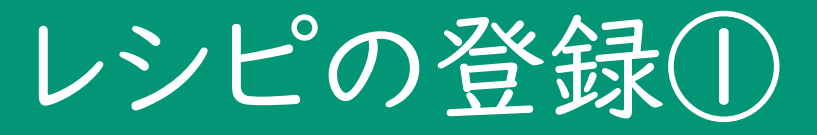

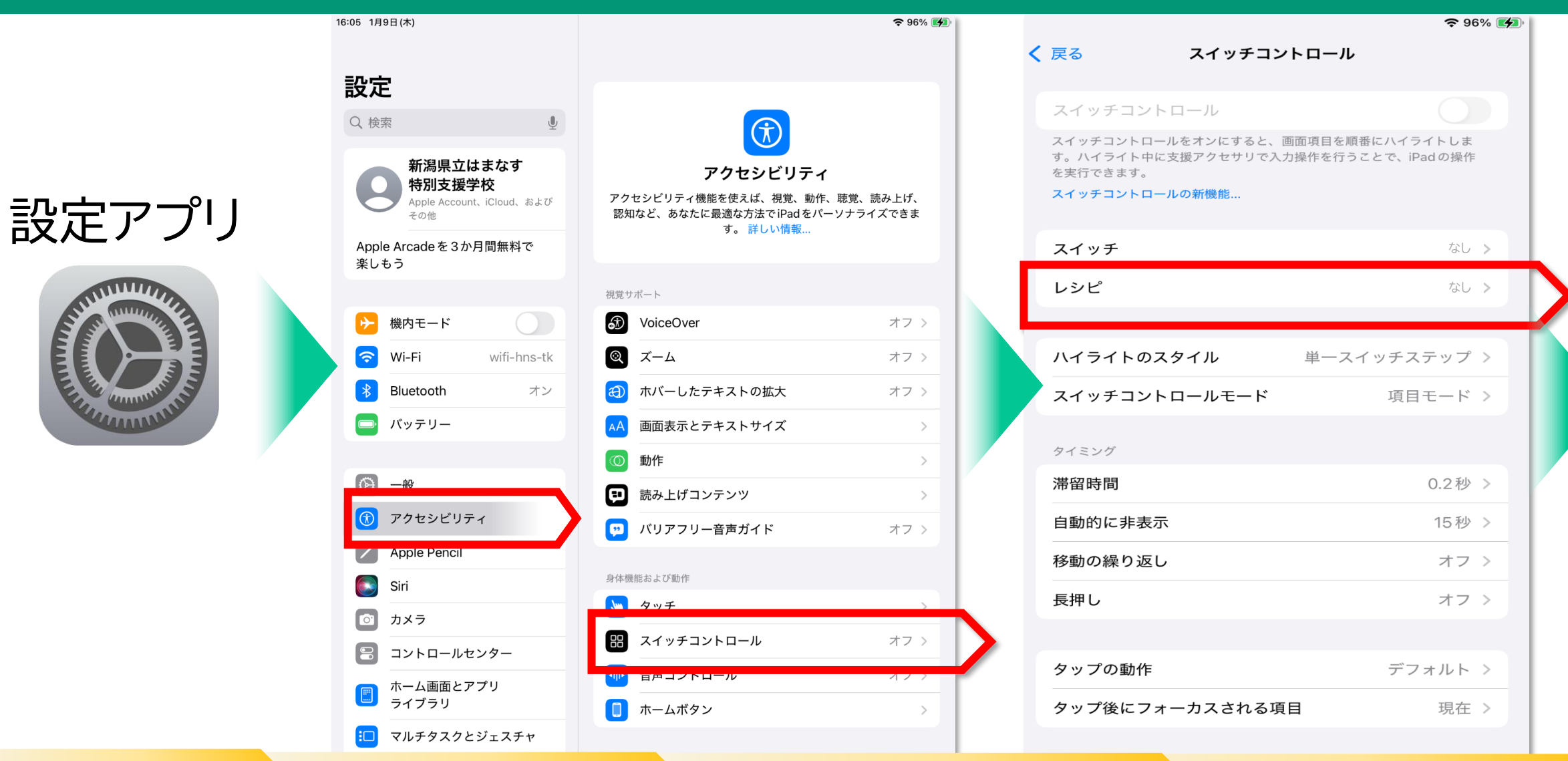

設定アプリ アクセシビリティ スイッチコントロール

ノシピ

# レシピの登録(2)

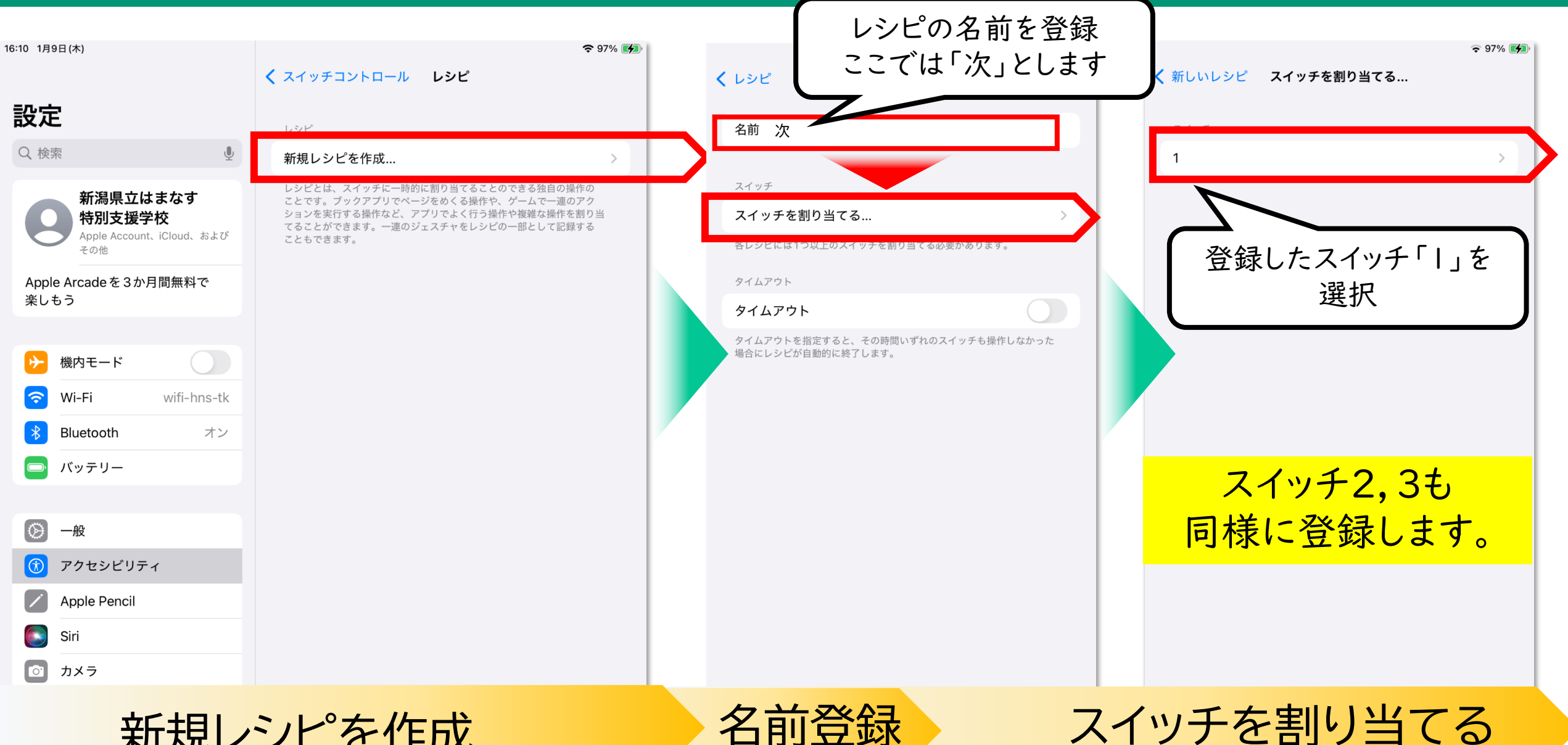

新規レシピを作成

名前登録

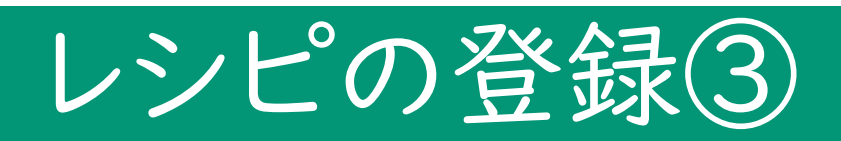

|   |                  |     |                                                                                   |                          |                                   |          |            | <b>२</b> 100% 🛛 |                 |                                                                                                    |  |
|---|------------------|-----|-----------------------------------------------------------------------------------|--------------------------|-----------------------------------|----------|------------|-----------------|-----------------|----------------------------------------------------------------------------------------------------|--|
| < | くスイッチを割り当てる… 1   |     | く スイッチコ:                                                                          | ットロール <b>レ</b>           | シピ                                | 編集       | く レシ<br>なし | ピ レシピを          | E起動             |                                                                                                    |  |
|   | アクション            |     | レシピ                                                                               |                          |                                   |          | なし         |                 |                 |                                                                                                    |  |
|   | 画面中央をタップ         |     | 新規レシヒ                                                                             | を作成                      |                                   |          | 次          |                 |                 | <ul> <li>Image: A start of the start of the start of</li></ul> |  |
|   | 右から左スワイプ         | ✓ _ |                                                                                   |                          |                                   |          | スイッ        | チコントロールの起動時に自動的 | に適用するレシピを選択します。 | 0                                                                                                    |  |
|   | 左から右スワイブ         | _   | レシピとは、ス<br>ことです。ブッ                                                                | 、イッチに一時的に割り<br>クアプリでページを | 0 当てることのできる独自の操<br>かくる操作や、ゲームで一連の | 作の<br>アク |            |                 |                 |                                                                                                    |  |
|   | ポイントで押さえたままにする   |     | ションを実行する操作など、アプリでよく行う操作や複雑な操作を割り当<br>てることができます。一連のジェスチャをレシピの一部として記録する<br>こともできます。 |                          |                                   |          |            |                 |                 |                                                                                                    |  |
|   | カスタムジェスチャ        |     | CCDCCAY                                                                           | o                        |                                   |          |            |                 |                 |                                                                                                    |  |
|   | レシピを終了           |     | レシピを起                                                                             | 動                        |                                   | なし >     |            |                 |                 |                                                                                                    |  |
|   | 項目を選択(自動ハイライト有効) |     |                                                                                   |                          |                                   |          |            |                 |                 |                                                                                                    |  |
|   |                  |     |                                                                                   |                          |                                   |          |            |                 |                 |                                                                                                    |  |
|   | ゲームコントロール        |     |                                                                                   |                          |                                   |          |            |                 | 117             |                                                                                                    |  |
|   | A                |     | 20                                                                                | の面面                      | すで良                               | 3        |            |                 |                 |                                                                                                    |  |
|   | В                |     |                                                                                   |                          |                                   | 8        |            |                 |                 |                                                                                                    |  |
|   | x                |     |                                                                                   | /                        |                                   |          |            |                 |                 |                                                                                                    |  |
| 7 | ちから左へスワイプ        |     | 戻る                                                                                | レシ                       | ノピを起露                             | 勆        |            | レシピ「次           | 」を選択            |                                                                                                    |  |

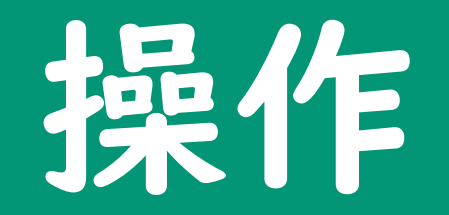

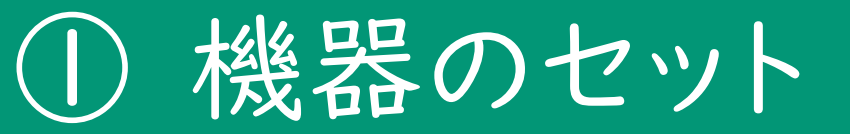

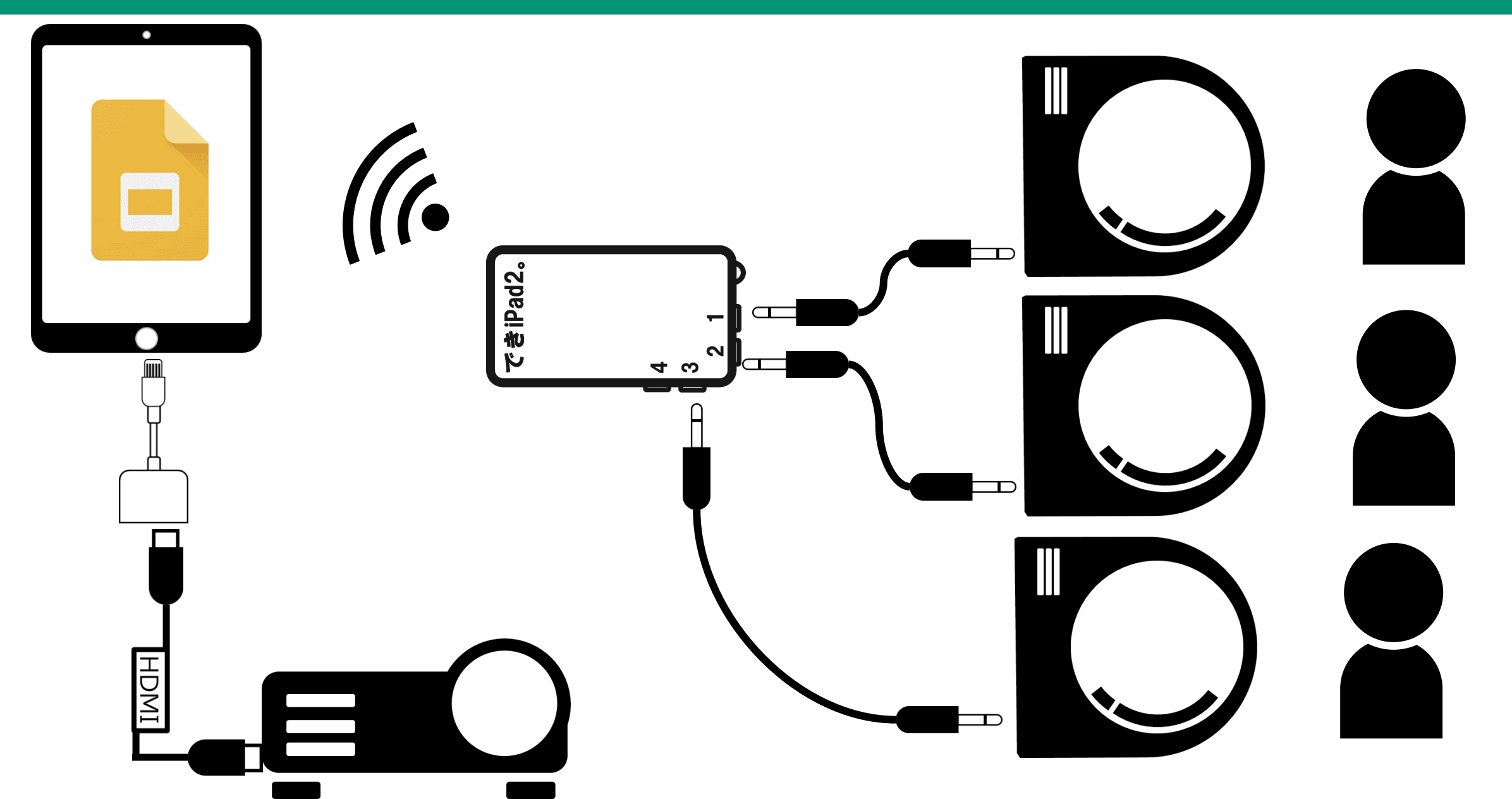

電源オン(ボリュームアップ) (2)

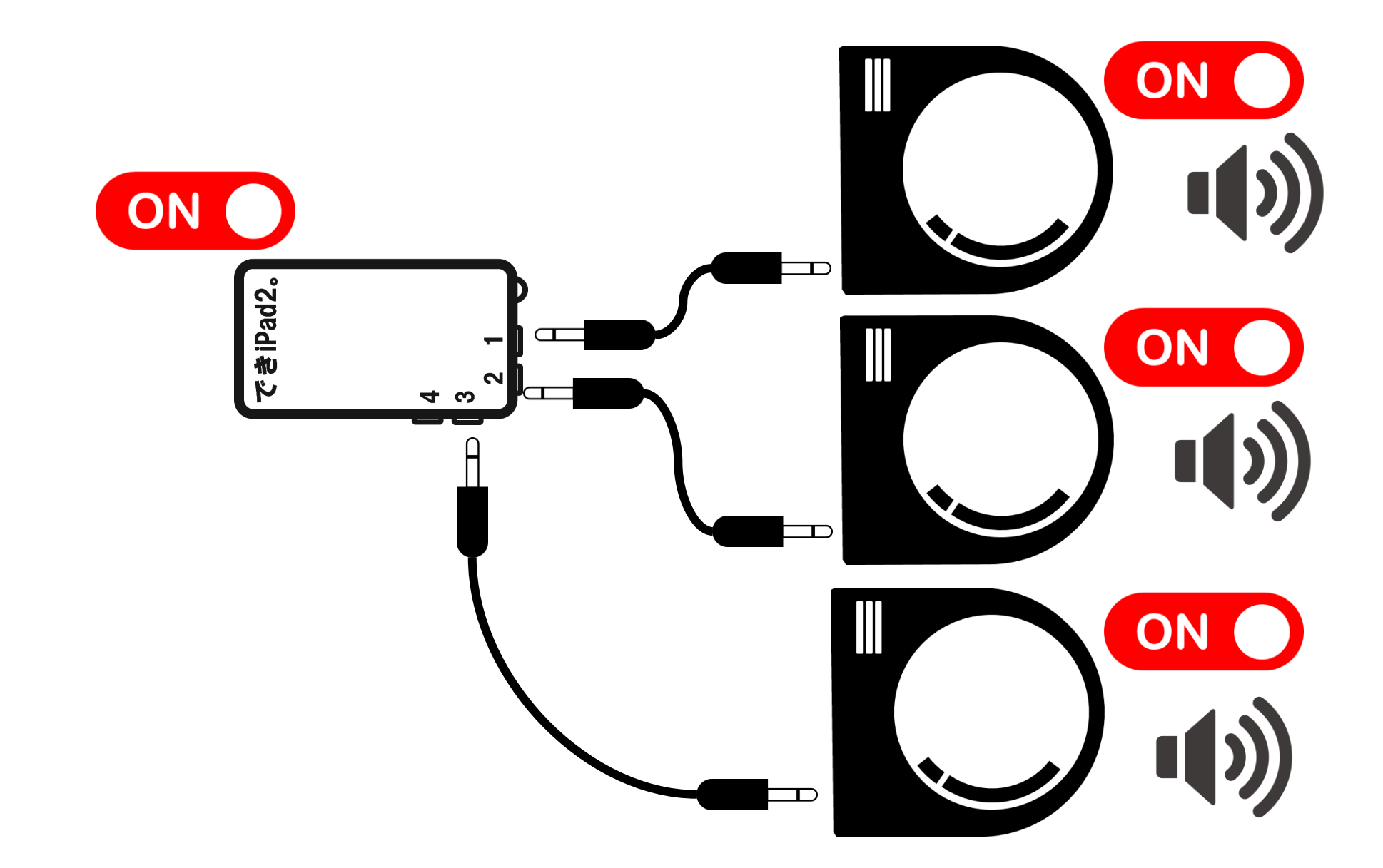

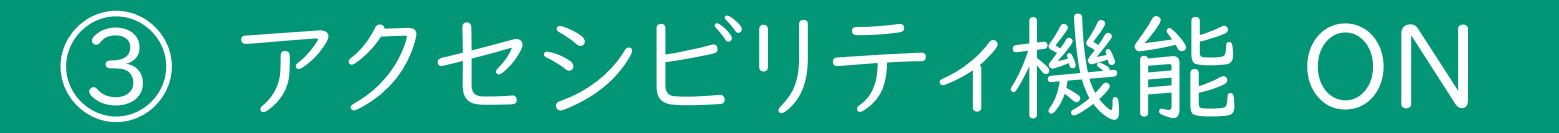

 $\circ$ 

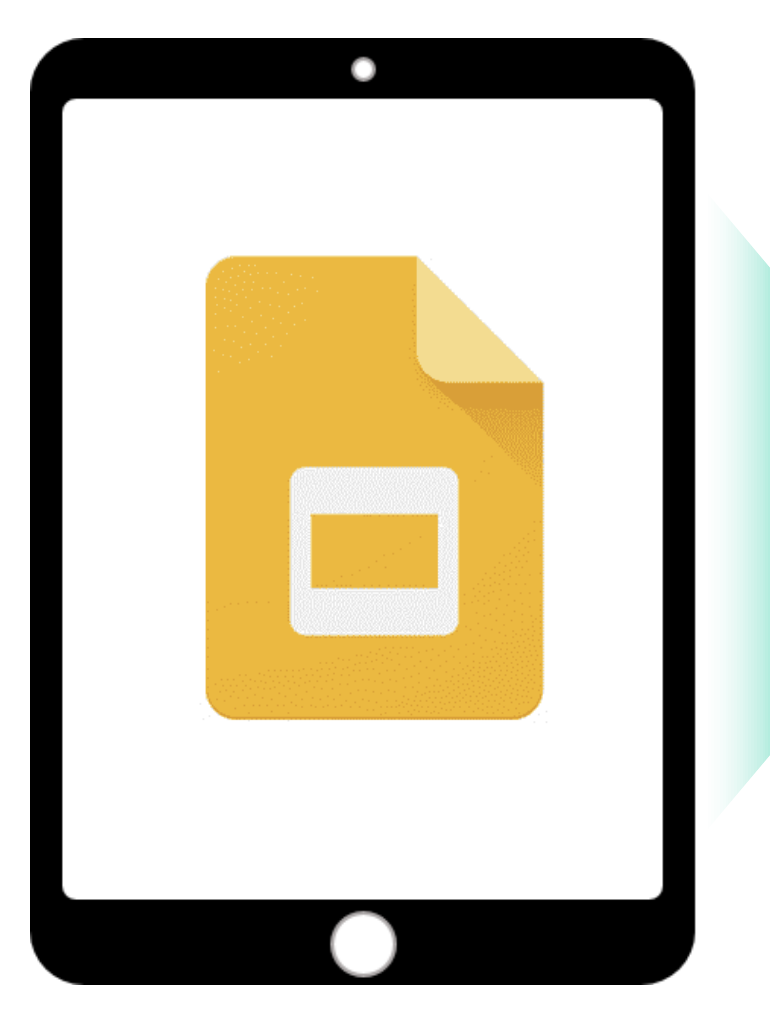

スライドショー開始 最初の画面で待機 アクセシビリティ機能 の起動

> ホームボタンを すばやく3回 クリック

> > $\langle \rangle$

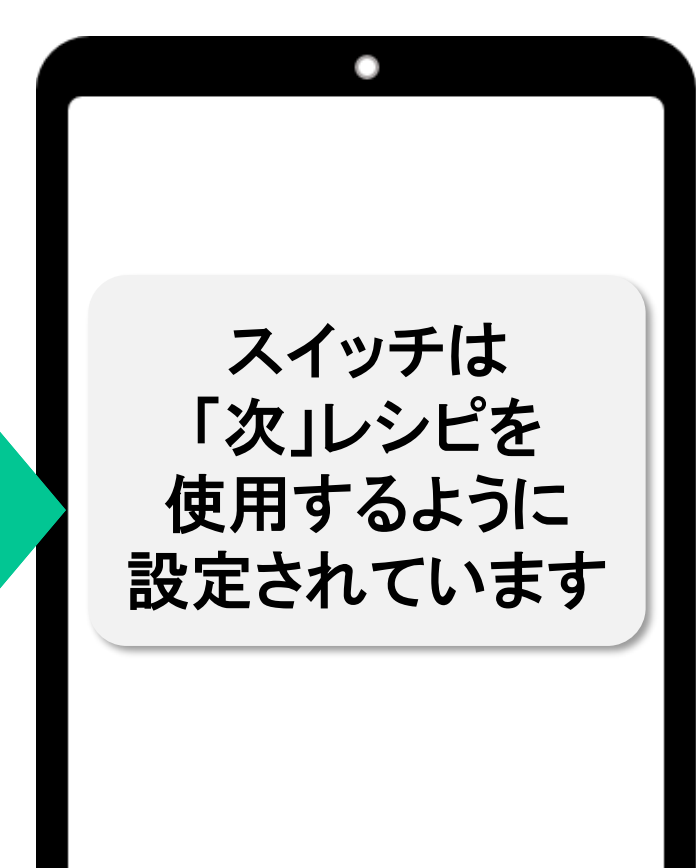

完7

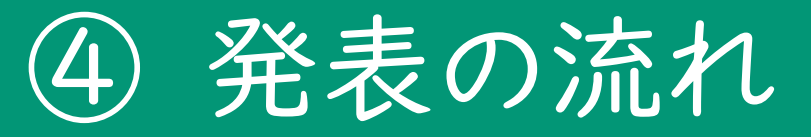

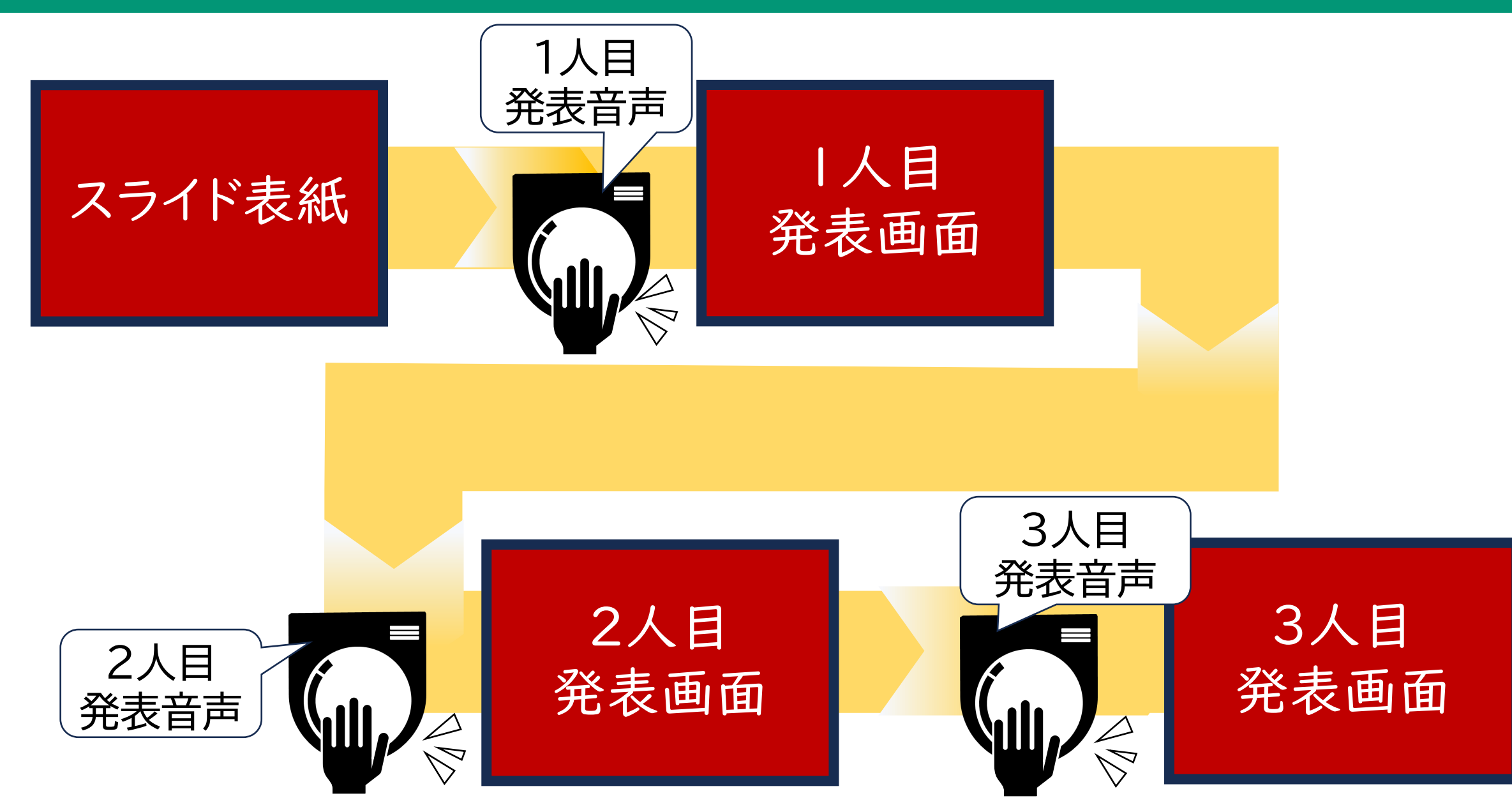

# 動作しないときの確認事項

- ペアリングできているか
- ビックマックの電源が入っているか
- ・ ビックマックの音量は適切か
- ビックマック接続のコードは正しい場所につながれているか
- できiPad2。の電源スイッチは正しい方向か
- スイッチコントロール、レシピは起動されているか